## <u>コントロールパネルを開く</u>

1. コントロールパネルを開く方法として Windows10 の場合、スタートメニューに 登録されていれば、スタートメニューを開いてクリックする

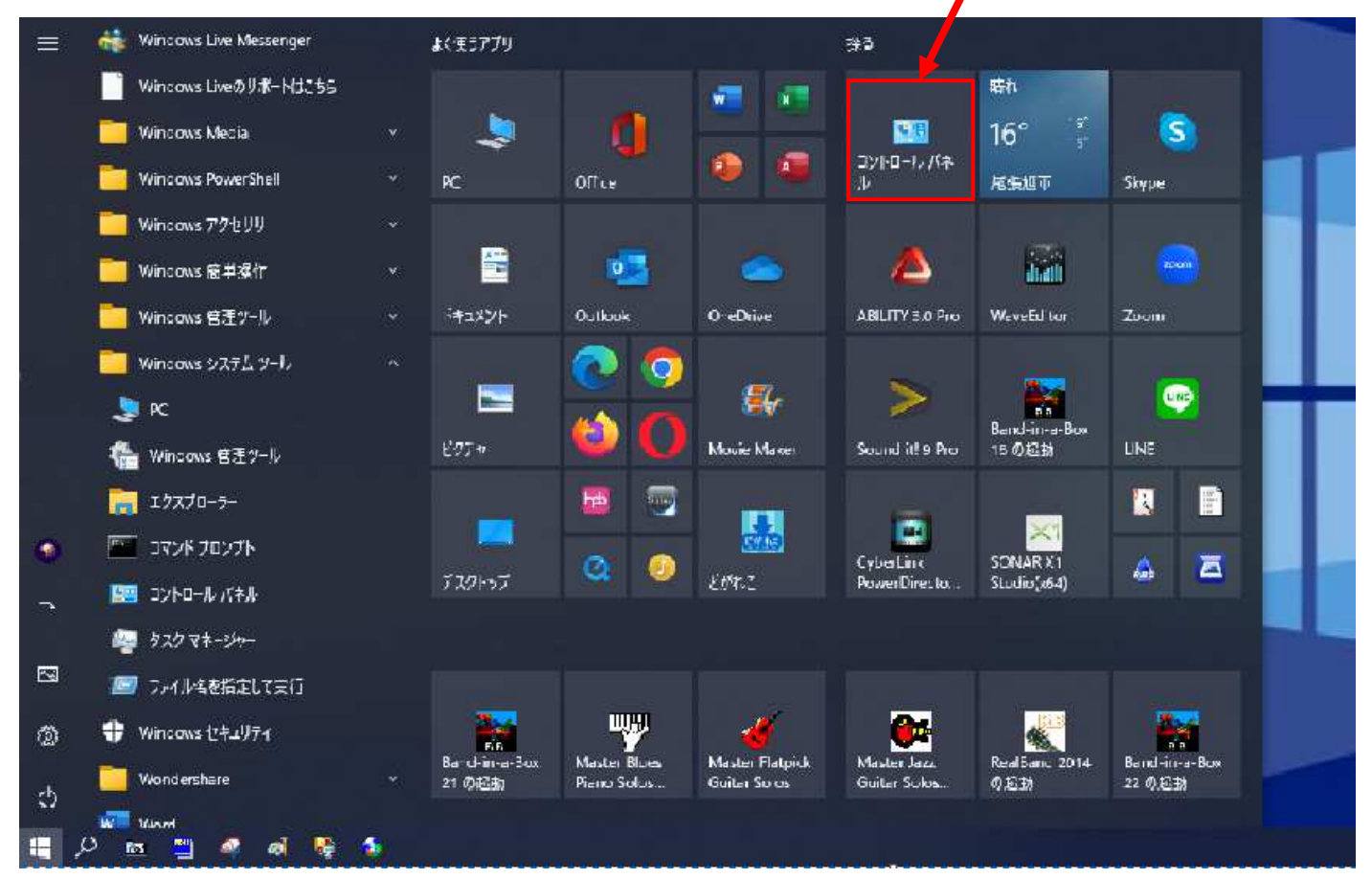

- 2. スタートメニューに登録されていない場合 Windows10 の場合「すべてのプログラム」 の中のWindowsシステムツールをクリックして開けばその中に「コントロールパネル」 があります。
- 3. 「PC またはコンピュータ」を開いて左上の上向き矢印(↑) をクリック

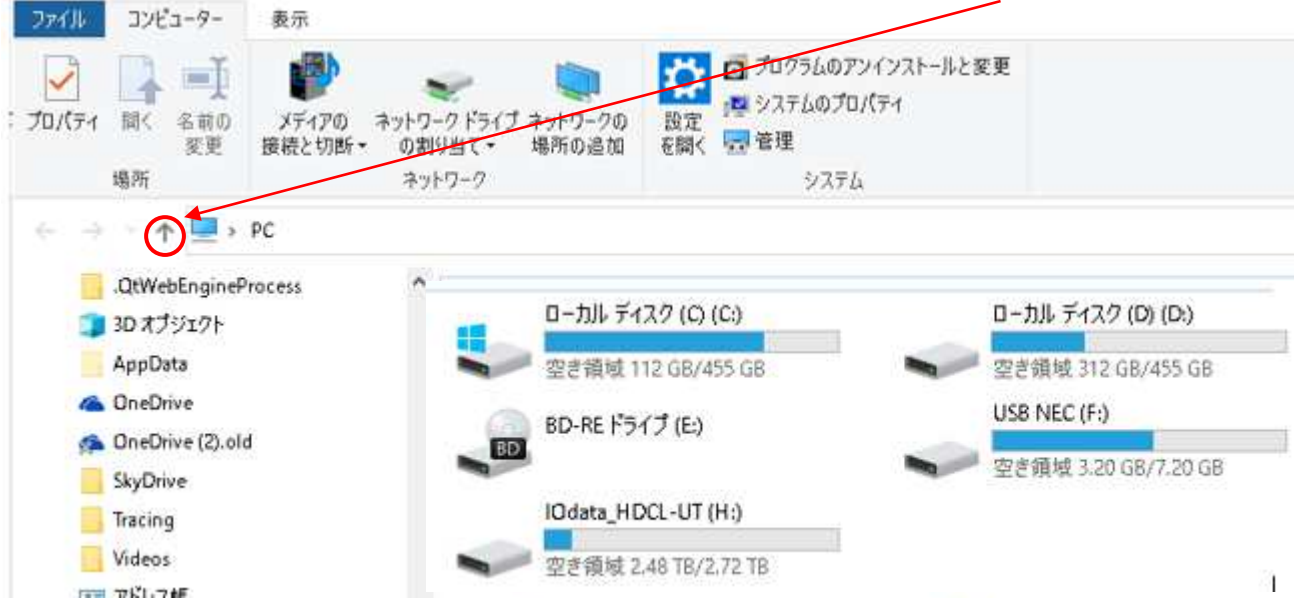

下図のような画面が表示されるのでその中に「コントロールパネル」が入っています。

| ファイル ホーム 共有 表示                                          |                                                                                                    |  |  |  |
|---------------------------------------------------------|----------------------------------------------------------------------------------------------------|--|--|--|
| オ クイックアクセス にビン留めする  ・ ・ ・ ・ ・ ・ ・ ・ ・ ・ ・ ・ ・ ・ ・ ・ ・ ・ | 付け     回日     N     回日     1     1     1     1     1     1     1     1     1     1     1     1     1     1     1     1     1     1     1     1     1     1     1     1     1     1     1     1     1     1     1     1     1     1     1     1     1     1     1     1     1     1     1     1     1     1     1     1     1     1     1     1     1     1     1     1     1     1     1     1     1     1     1     1     1     1     1     1     1     1     1     1     1     1     1     1     1     1     1     1     1     1     1     1     1     1     1     1     1     1     1     1     1     1     1     1     1     1     1     1     1     1     1     1     1     1     1     1     1     1     1     1     1     1     1     1     1     1     1     1     1     1     1     1     1     1     1     1     1     1     1 <th< th=""></th<> |  |  |  |
|                                                         | 正址                                                                                                    |  |  |  |
|                                                         | ] 名前                                                                                                    |  |  |  |
| OneDrive - Personal     Documents                       | <ul> <li>OneDrive - Personal</li> <li>2 次田陽</li> </ul>                                                                                                    |  |  |  |
| Learning English                                        | ⊴ PC<br>■ ライブラリ<br>■ IOdata_HDCL-UT (H:)                                                                                                    |  |  |  |
| ビクチャ<br>ペラサイトプロジェクト (西島)                                | — USB NEC (F:) → ネットワーク                                                                                                    |  |  |  |
|                                                         | 国コントロール パネル<br>「マントロール」                                                                                                    |  |  |  |
| 🍇 《田陽<br>📴 .cache                                       | Martin Contain Adobe Acrobat                                                                                                    |  |  |  |

4. Windows キーを押しながら「R キー」を押すと「ファイル名を指定して実行」が表示 されるので名前欄に「control」と記入して「OK」をクリックすればコントロールパネ ルが開いて表示されます。

|                 | u nazwenia za      |                      |                       |           |
|-----------------|--------------------|----------------------|-----------------------|-----------|
| Ø               | 実行するプロ<br>ネット リソース | クラム名、また(<br>、名を入力して・ | は開くフォルターやドキコ<br>ください。 | ロント名、インター |
| 0.000           |                    |                      |                       |           |
| 名可( <u>U</u> ): | control            |                      |                       | `         |
|                 |                    |                      |                       |           |
|                 |                    |                      |                       |           |

Windows11の場合もほぼ同じですが4番の方法がよろしいのでは。

以上